## Mode opératoire 1 ère connexion à l'Espace Réservé du site Coders 63.com

## 1.Aller sur Google et taper « coders63.com » L'écran suivant apparaît

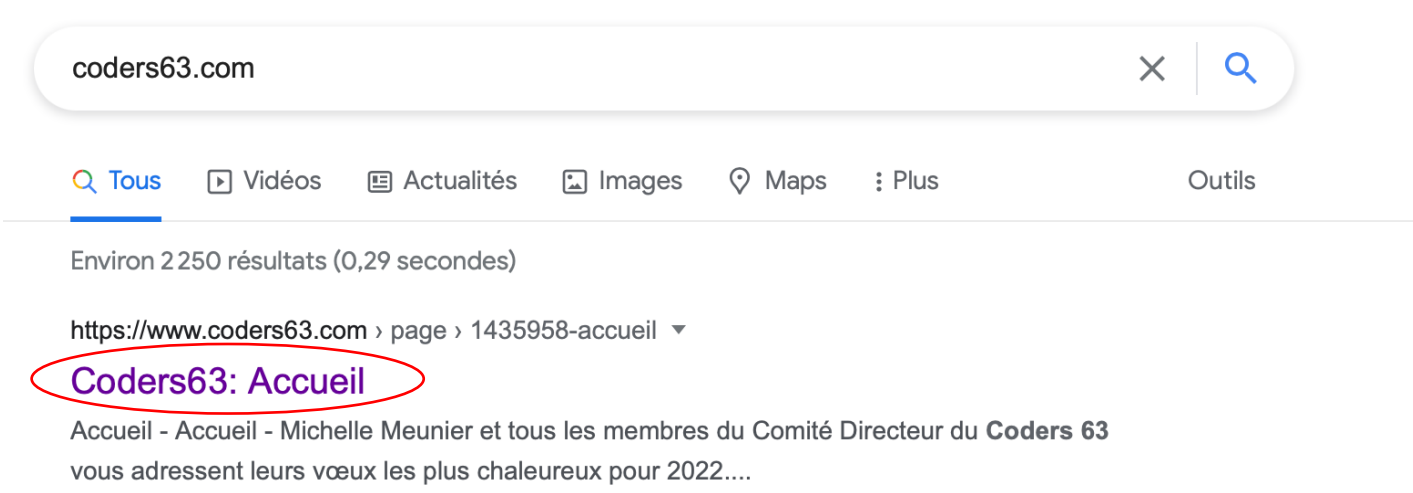

## 2.Taper sur la première adresse »Coders63.com », La page d'accueil du site apparaît.

3. Après avoir lancé le site
« coders63.com,
Cliquez sur « Se connecter »,
bouton bleu au bas de la page d'accueil.

4. Cliquez sur « Créer un compte »

- 5. Renseignez les informations demandées dont le numéro de licence qui est obligatoire.
  Les données suivantes de
- l'écran création de compte sont en principe facultatives :
- + adresse postale,
- + date de naissance,
- + tel fixe,
- + tel mobile,
- + genre.

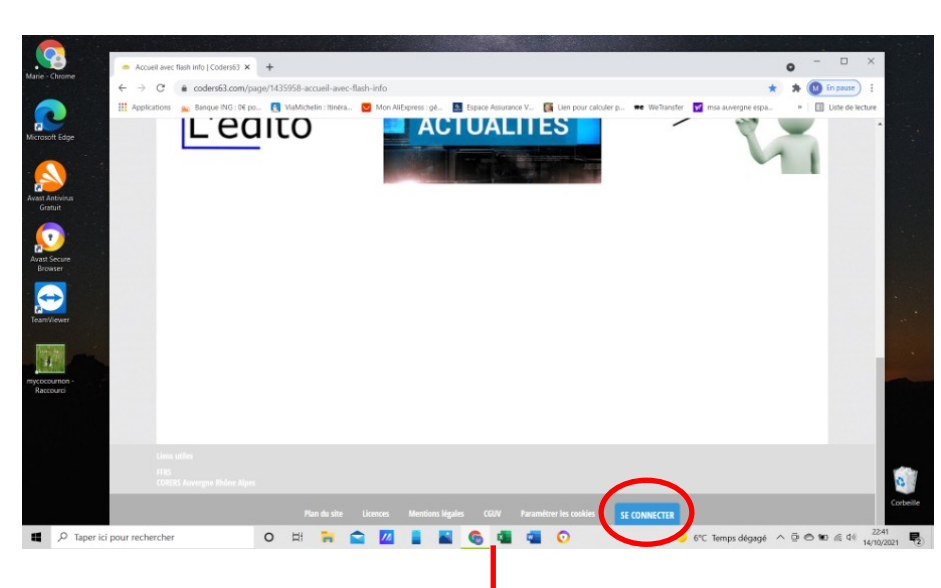

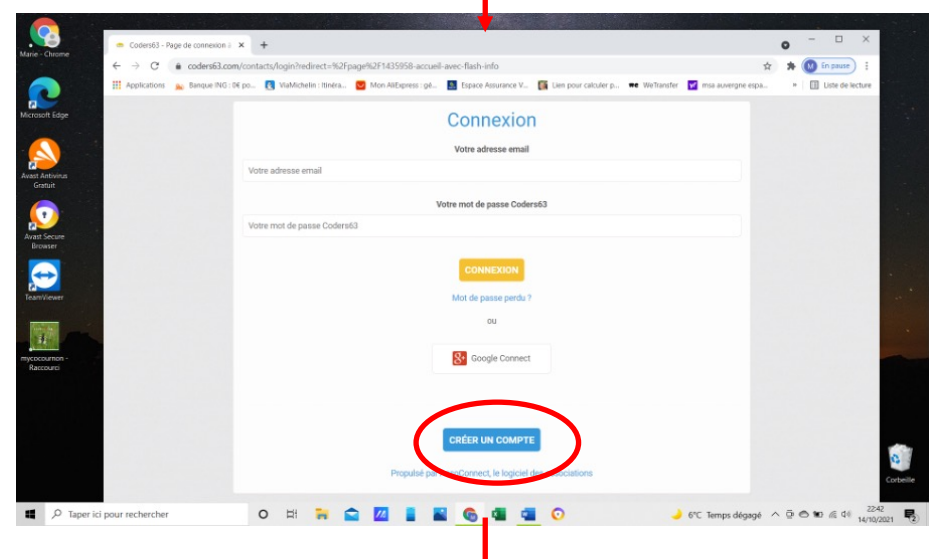

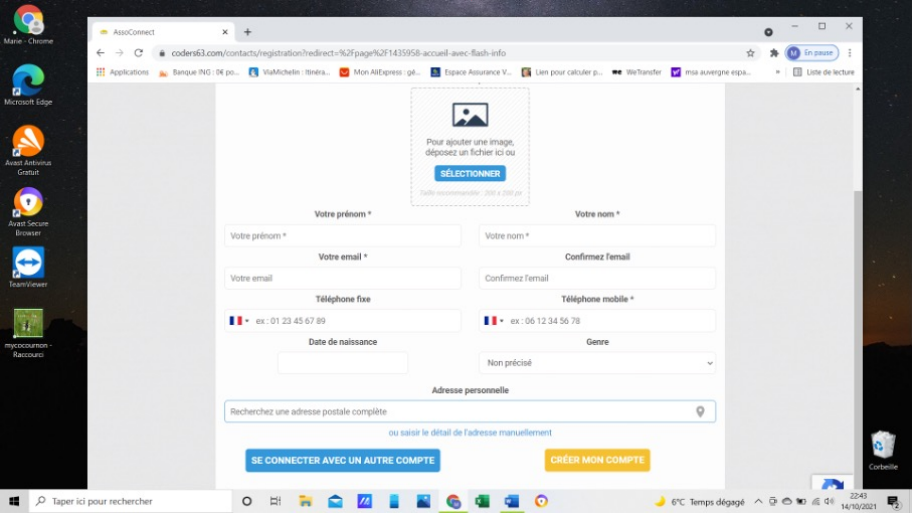

6. Lorsque les informations obligatoires sont renseignées cliquez sur « Créer mon compte »

7. Le site apparaît avec la connexion espace adhérents.
MAIS votre inscription n'est pas finalisée.

Allez dans votre boite mail et attendre le message « Coders » ...

8. Finalisez votre inscription en cliquant sur « Finaliser mon inscription ».
L'écran « Configuration du mot de passe » apparaît

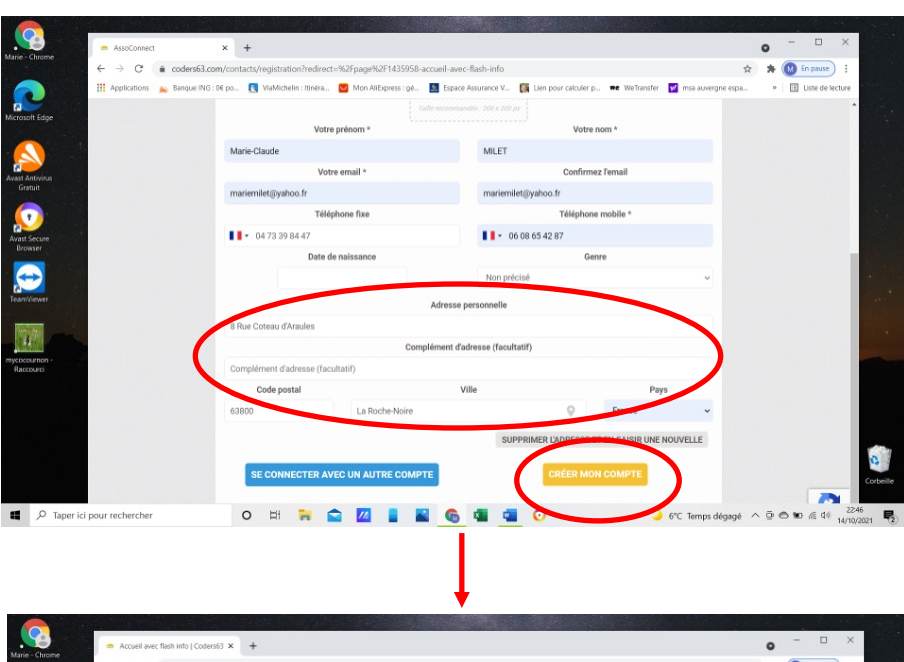

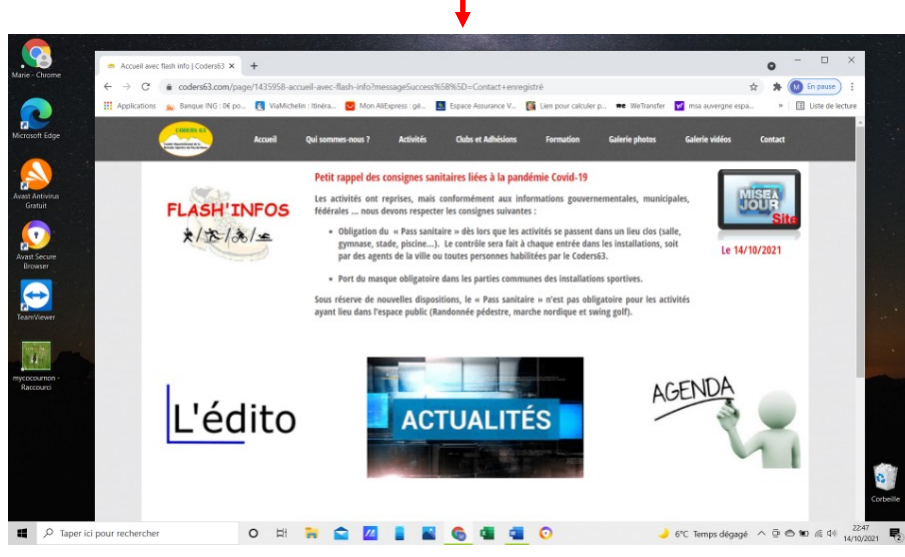

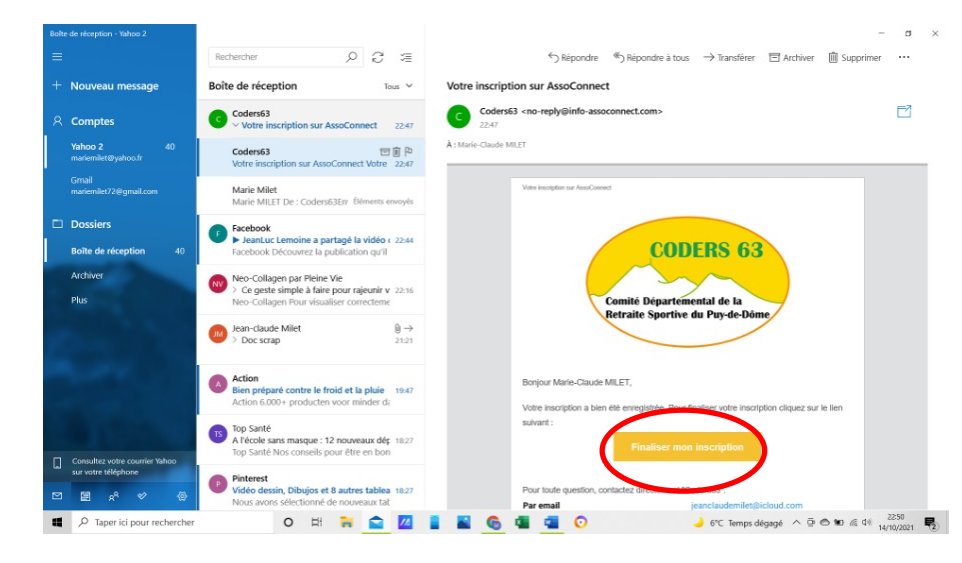

9. Enregistrez votre mot de passe.

10. Cliquez sur enregistrer.

11. Le site du Coders apparaît

12. Vous pouvez voir que vous êtes connecté en tant qu'adhérents grâce à l'onglet galerie photos et ces 3 pages.

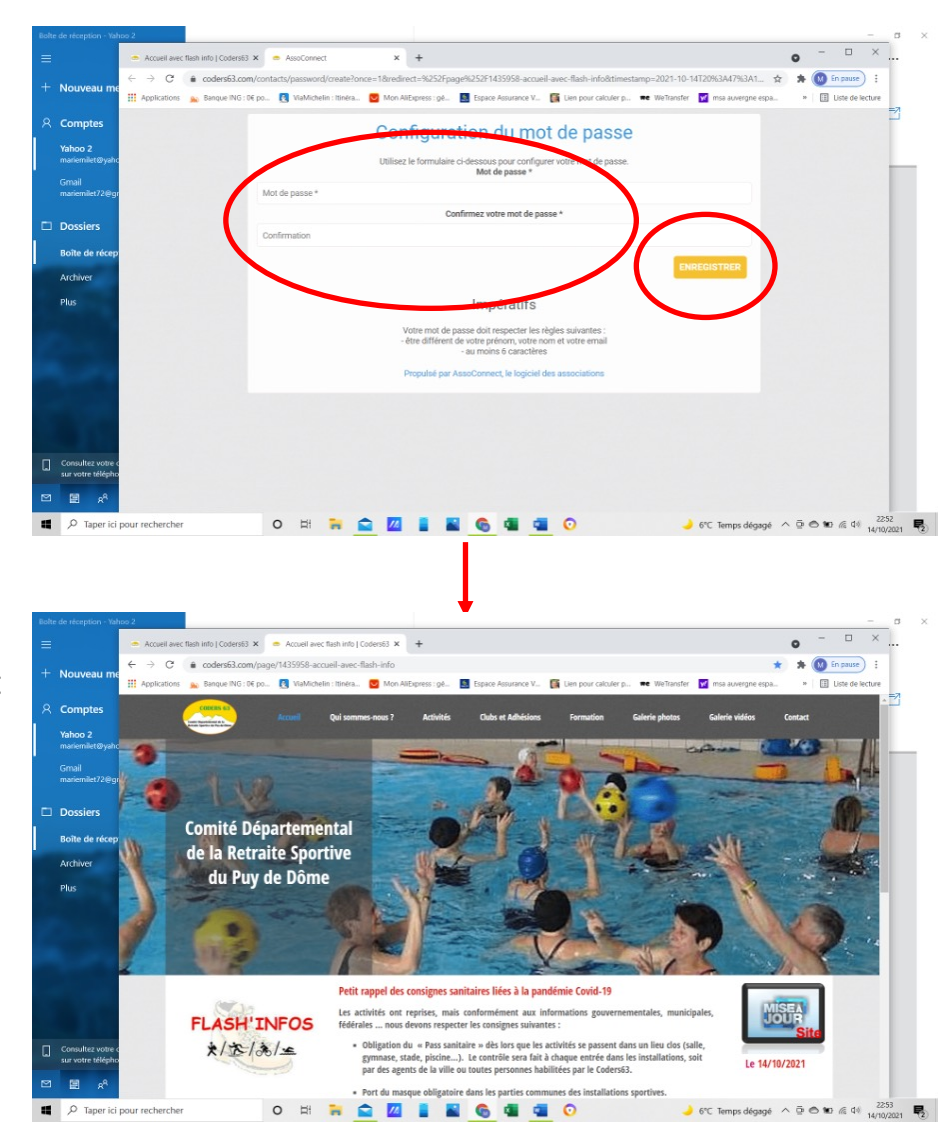

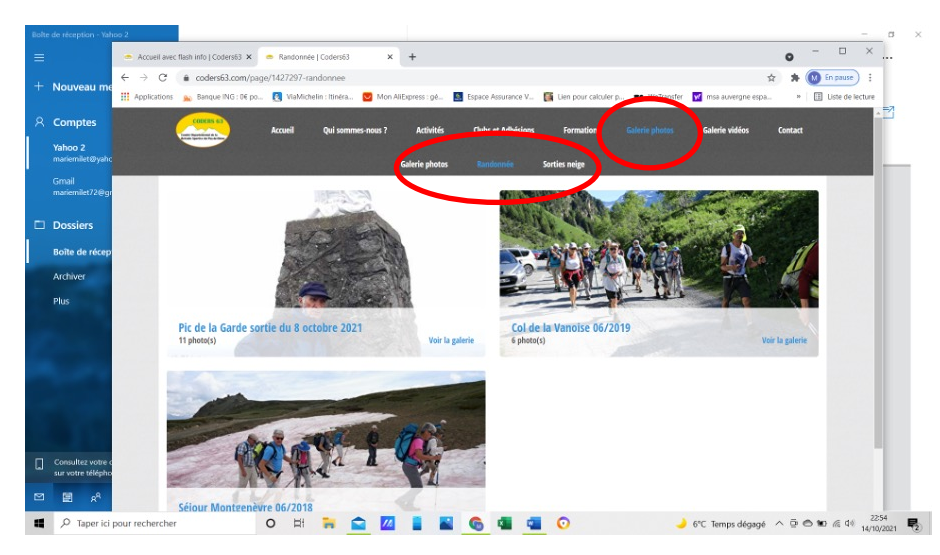

 Pas utile de vous
 déconnecter en cliquant sur déconnexion.

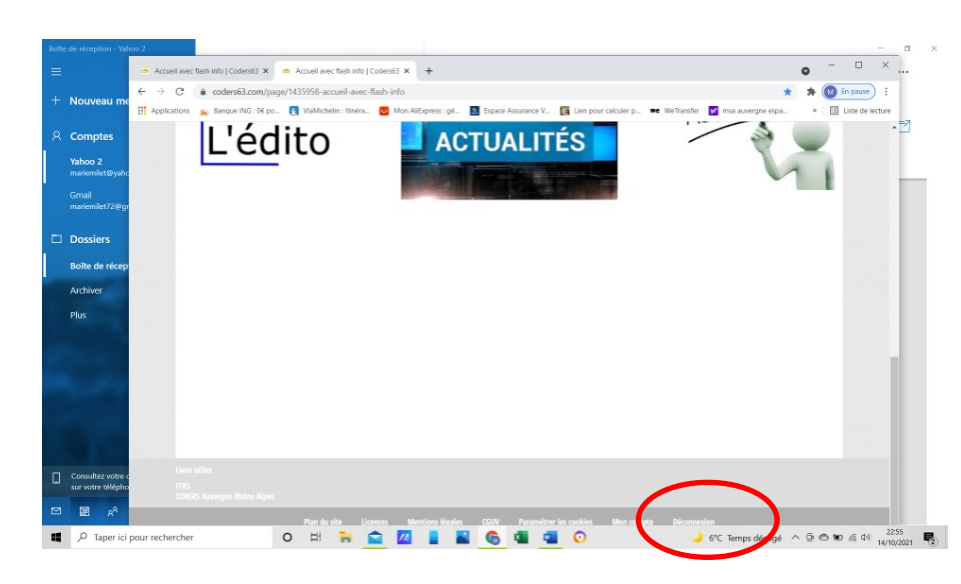

14. Si, pour une raison ou une autre, il vous arrivait d'être déconnecté, il faudrait vous reconnecter en saisissant :
- Votre adresse e-mail,
- Votre mot de passe Puis cliquer sur « Connexion »

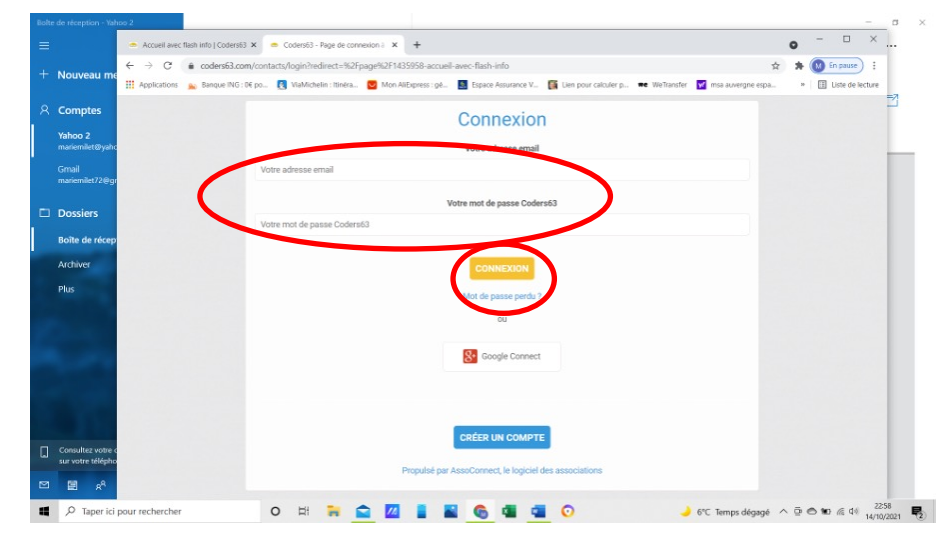